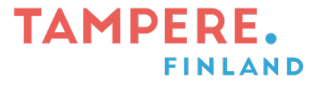

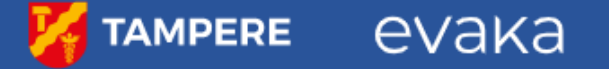

### عمل حجوزات الحضور والإبلاغ عن الغياب

# Läsnäolovarausten tekeminen ja poissaolojen ilmoittaminen

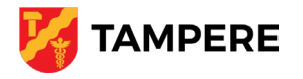

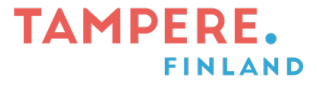

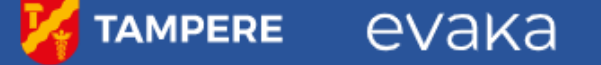

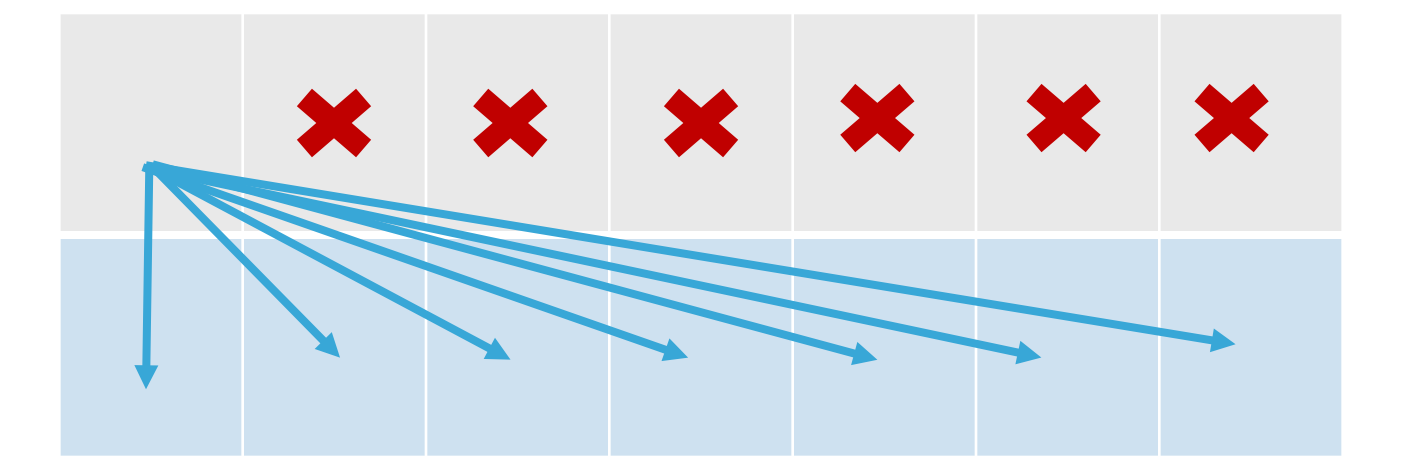

يتم حجز الحضور في موعد أقصاه أسبوع واحد قبل ذلك ، أي حتى يوم الاثنين ، يمكن إجراء الحجوزات للأسبوع التالي.

Läsnäolot varataan viimeistään viikkoa ennen eli maanantaihin saakka voi tehdä seuraavan viikon varauksia.

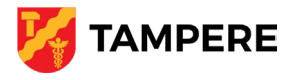

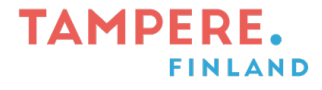

#### TAMPERE evaka

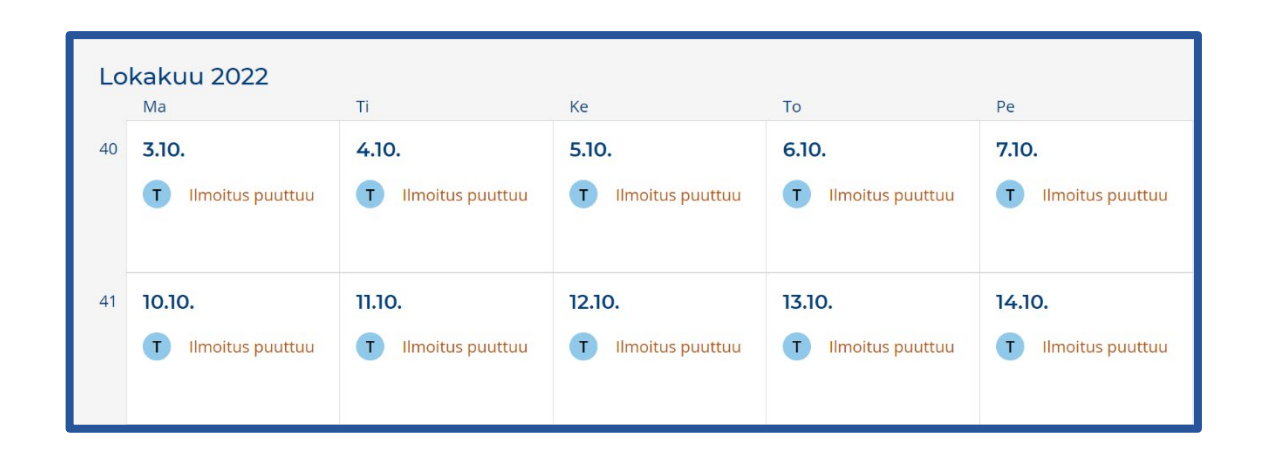

يتم إجراء حجوزات الحضور على التقويم. -> احجز

"Ilmoita läsnäolo"

Ħ Ilmoita läsnäolo

Läsnäolovaraukset tehdään kalenterissa.

-> Tee varaus. "Ilmoita läsnäolo"

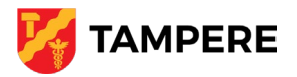

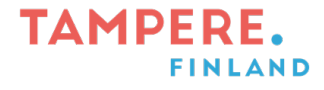

#### 🔀 TAMPERE 🛛 OVAKA

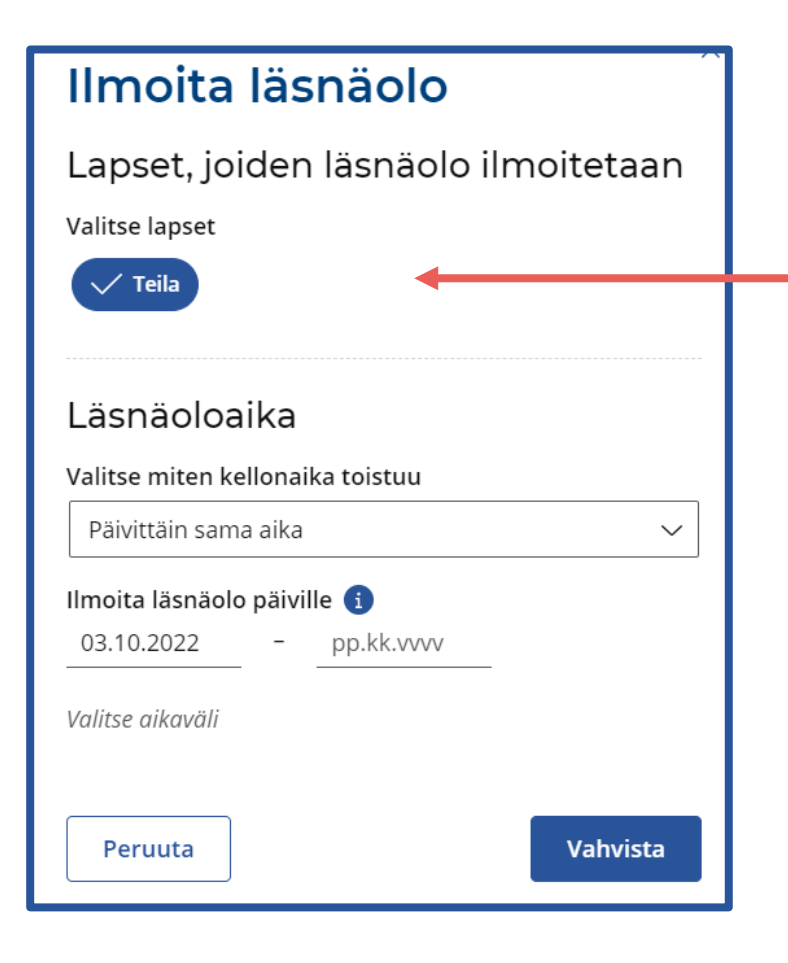

أولاً ، حدد الطفل الذي تريد إجراء حجوزات حضور له.

Valitse ensin lapsi, jolle haluat läsnäolovarauksia tehdä.

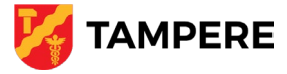

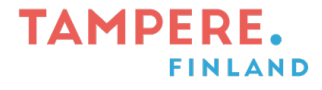

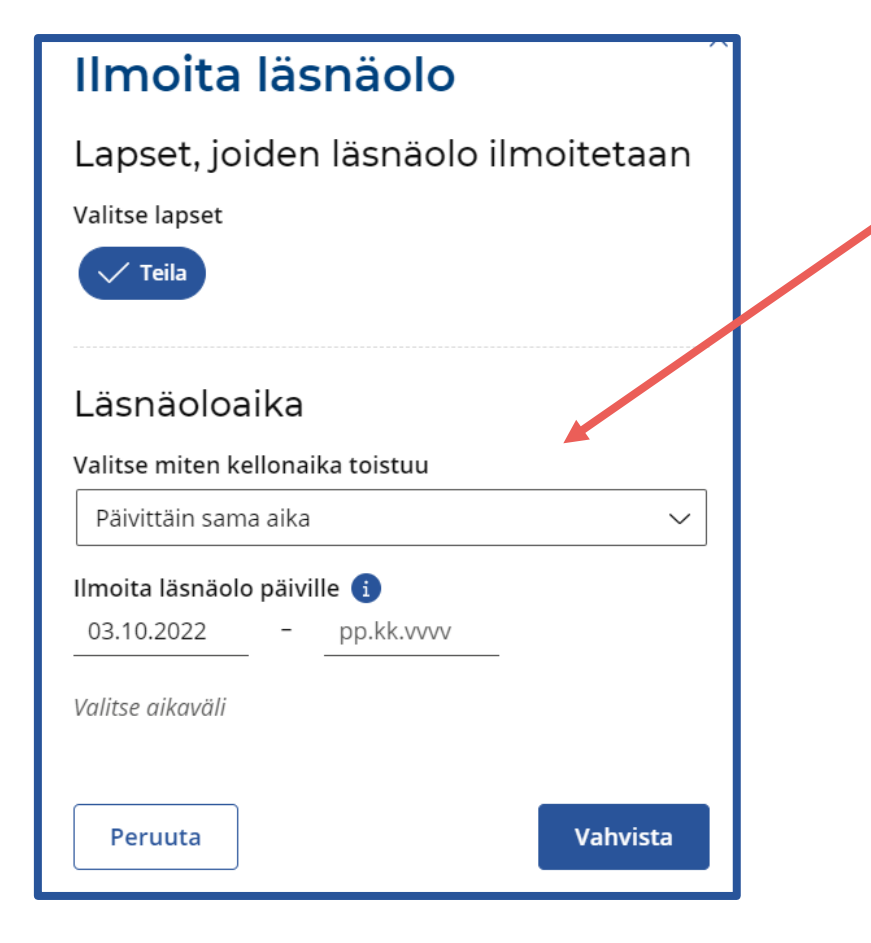

### 

Valitse sitten kellonajat, jolloin lapsi on varhaiskasvatuksessa.

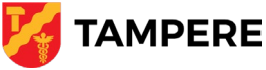

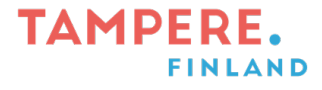

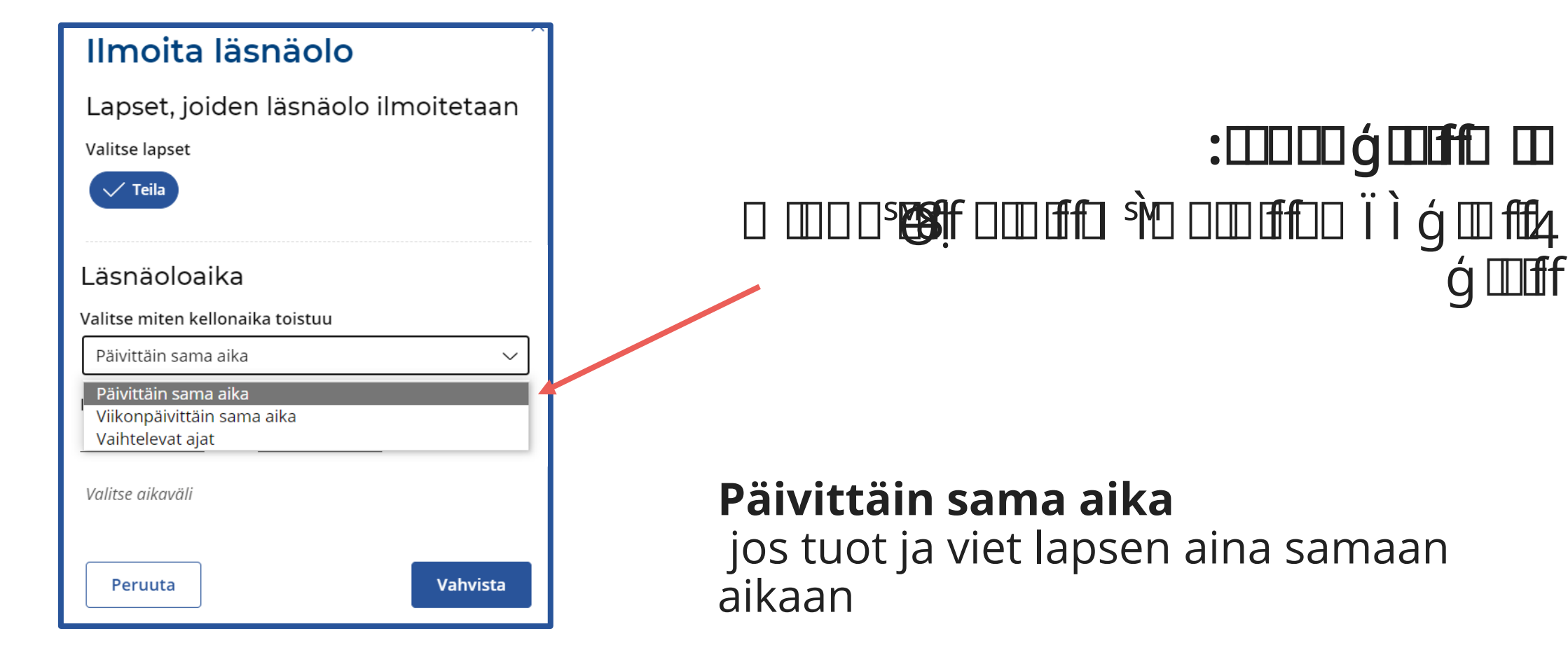

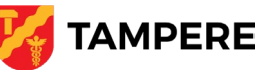

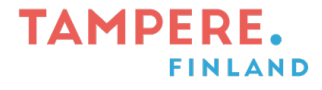

| Ilmoita läsnäolo                    |  |  |  |  |  |  |
|-------------------------------------|--|--|--|--|--|--|
| Lapset, joiden läsnäolo ilmoitetaan |  |  |  |  |  |  |
| Valitse lapset                      |  |  |  |  |  |  |
| ✓ Teila                             |  |  |  |  |  |  |
|                                     |  |  |  |  |  |  |
| Läsnäoloaika                        |  |  |  |  |  |  |
| Valitse miten kellonaika toistuu    |  |  |  |  |  |  |
| Päivittäin sama aika 🗸 🗸            |  |  |  |  |  |  |
| Päivittäin sama aika                |  |  |  |  |  |  |
| Vaihtelevat ajat                    |  |  |  |  |  |  |
| Valitse aikaväli                    |  |  |  |  |  |  |
| Peruuta Vahvista                    |  |  |  |  |  |  |

### 

### Viikonpäivittäin sama aika

jos lapsi on eri viikonpäivinä samoina aikoina varhaiskasvatuksessa

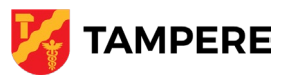

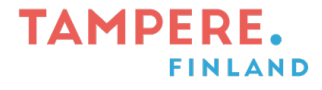

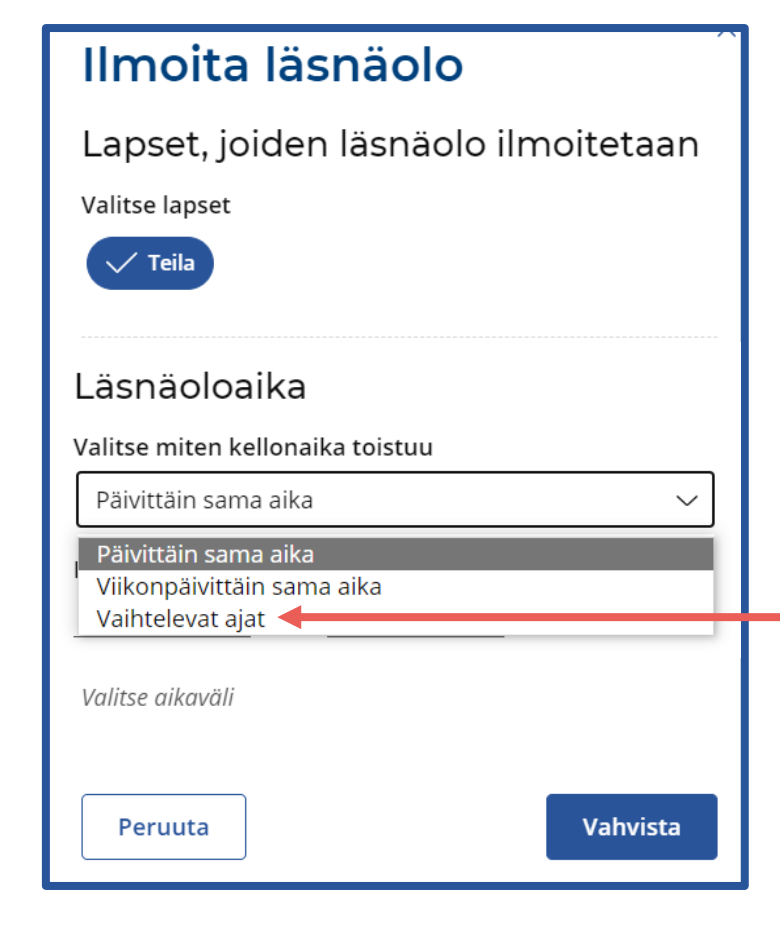

#### ġ<sup>s</sup>Œoloooji ġ<sup>s</sup>Œoloooji ġ<sup>m</sup>ìmmm j mimmm

Vaihtelevat ajat jos lapsi on varhaiskasvatuksessa epäsäännöllisinä aikoina

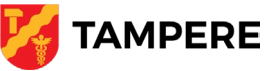

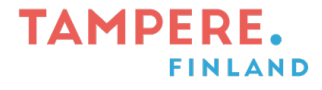

| Valitse miten kellonaika toistuu                       |                         |   |         |           |  |  |  |
|--------------------------------------------------------|-------------------------|---|---------|-----------|--|--|--|
| Vaihtelev                                              | Vaihtelevat ajat $\sim$ |   |         |           |  |  |  |
| Ilmoita läsnäolo päiville 🚺<br>03.10.2022 – 07.10.2022 |                         |   |         |           |  |  |  |
| Viikko 40                                              |                         |   |         |           |  |  |  |
| ma 3.10.                                               | 08:00                   | - | 16:00   | ≙-        |  |  |  |
| ti 4.10.                                               | Alkaa                   | - | Päättyy | ≙-        |  |  |  |
| ke 5.10.                                               | Alkaa                   | - | Päättyy | ≙-        |  |  |  |
| to 6.10.                                               | Alkaa                   | - | Päättyy | 8-        |  |  |  |
| pe 7.10.                                               | Alkaa                   | - | Päättyy | <u>8-</u> |  |  |  |
| Peruut                                                 | a                       |   |         | Vahvista  |  |  |  |

### 

Kun olet kirjoittanut kellonajat, paina lopuksi *vahvista*.

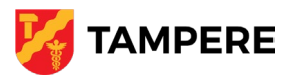

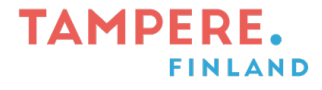

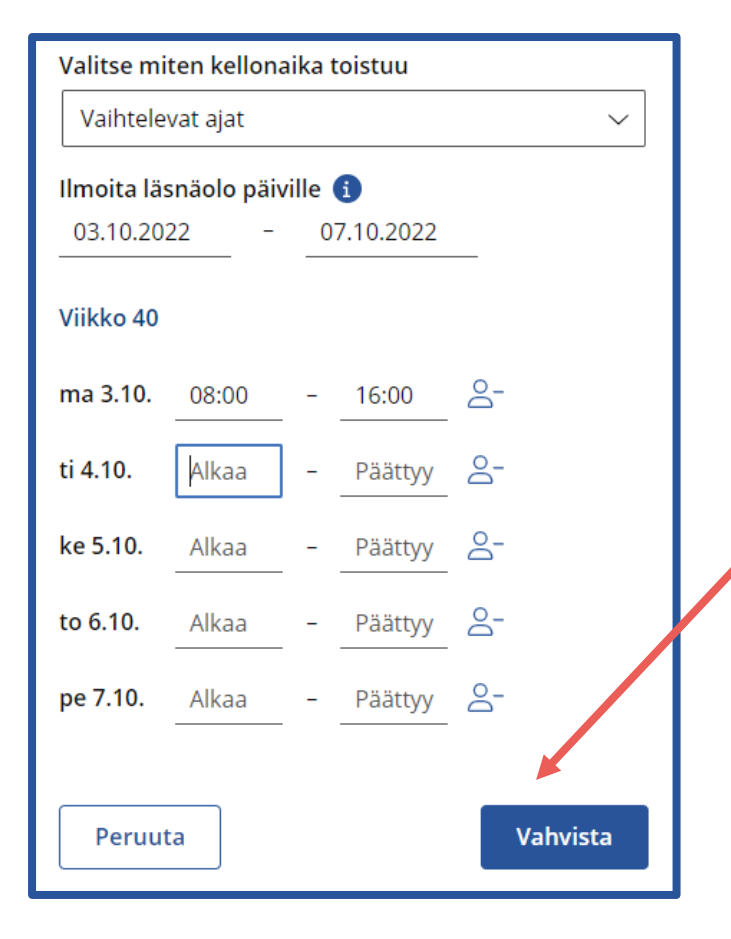

## 

Voit tehdä läsnäolovarauksia pitkällekin ajanjaksolle.

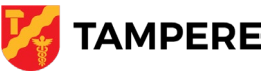

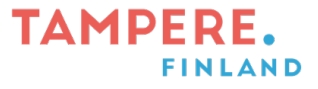

#### TAMPERE еvака

- أبلغ عن غياب الطفل فی eVaka. حدد التقويم. -> تقرير الغياب.
- Ilmoita poissaolo

- Ilmoita lapsen poissaolo eVakassa. Valitse kalenteri.
- $\rightarrow$  Ilmoita poissaolo.

| Lo | kakuu 2022         | ті                 | Ke                 | To                 | Pe                           |   |
|----|--------------------|--------------------|--------------------|--------------------|------------------------------|---|
| 40 | 3.10.              | 4.10.              | 5.10.              | 6.10.              | 7.10.                        |   |
|    | T Ilmoitus puuttuu | T Ilmoitus puuttuu | T Ilmoitus puuttuu | T Ilmoitus puuttuu | T Ilmoitus puuttuu           | ſ |
|    |                    |                    |                    |                    |                              | Ŀ |
|    |                    |                    |                    | ☐- Ilmoita p       | ooissaolo 🕂 llmoita läsnäolo |   |

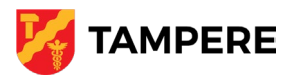

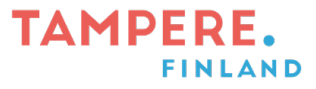

| Ilmoita poissaolo                          |  |  |  |  |  |  |
|--------------------------------------------|--|--|--|--|--|--|
| Valitse lapset, jotka ovat poissa          |  |  |  |  |  |  |
| V Teila                                    |  |  |  |  |  |  |
|                                            |  |  |  |  |  |  |
| Poissaoloilmoitus päiville                 |  |  |  |  |  |  |
| 19.09.2022 - pp.kk.vvvv                    |  |  |  |  |  |  |
| Ilmoita tässä vain koko päivän poissaolot. |  |  |  |  |  |  |
|                                            |  |  |  |  |  |  |
| Poissaolon syy                             |  |  |  |  |  |  |
| Sairaus Poissaolo                          |  |  |  |  |  |  |
| Peruuta Vahvista                           |  |  |  |  |  |  |

### قم بالإبلاغ عن حالات الغياب طوال eVaka. اليوم في

## Ilmoita eVakassa vain koko päivän poissaolot.

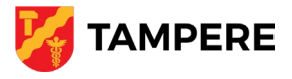

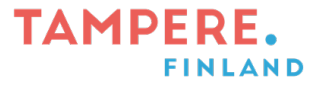

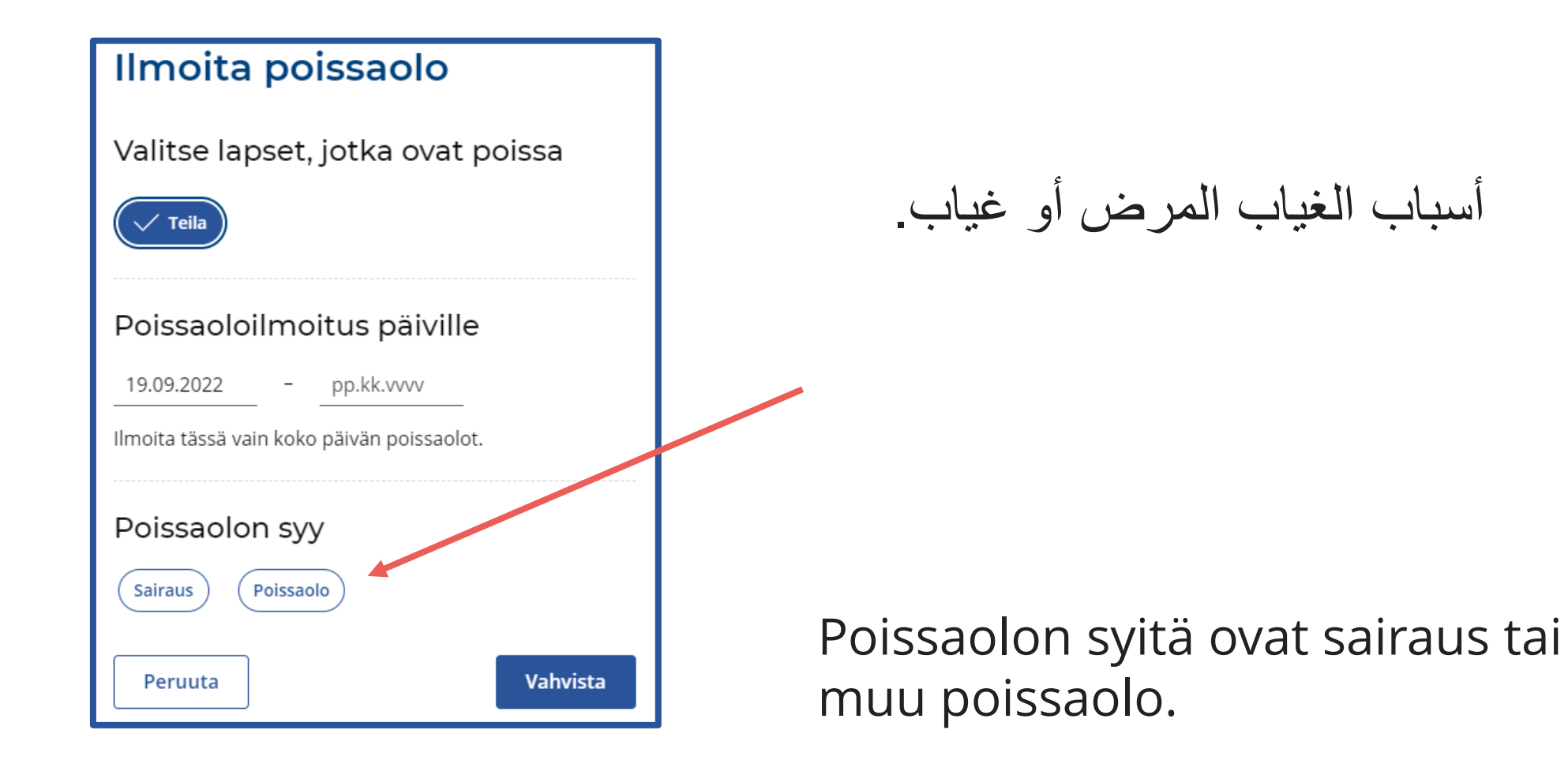

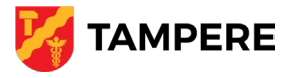